## Acentra

## Provider Portal Quick Reference Guide How to Clear Browser History in Chrome

## Summary

If your internet browser seems slower than usual, you may want to clear your browser history and cookies. The instructions below are for Chrome.

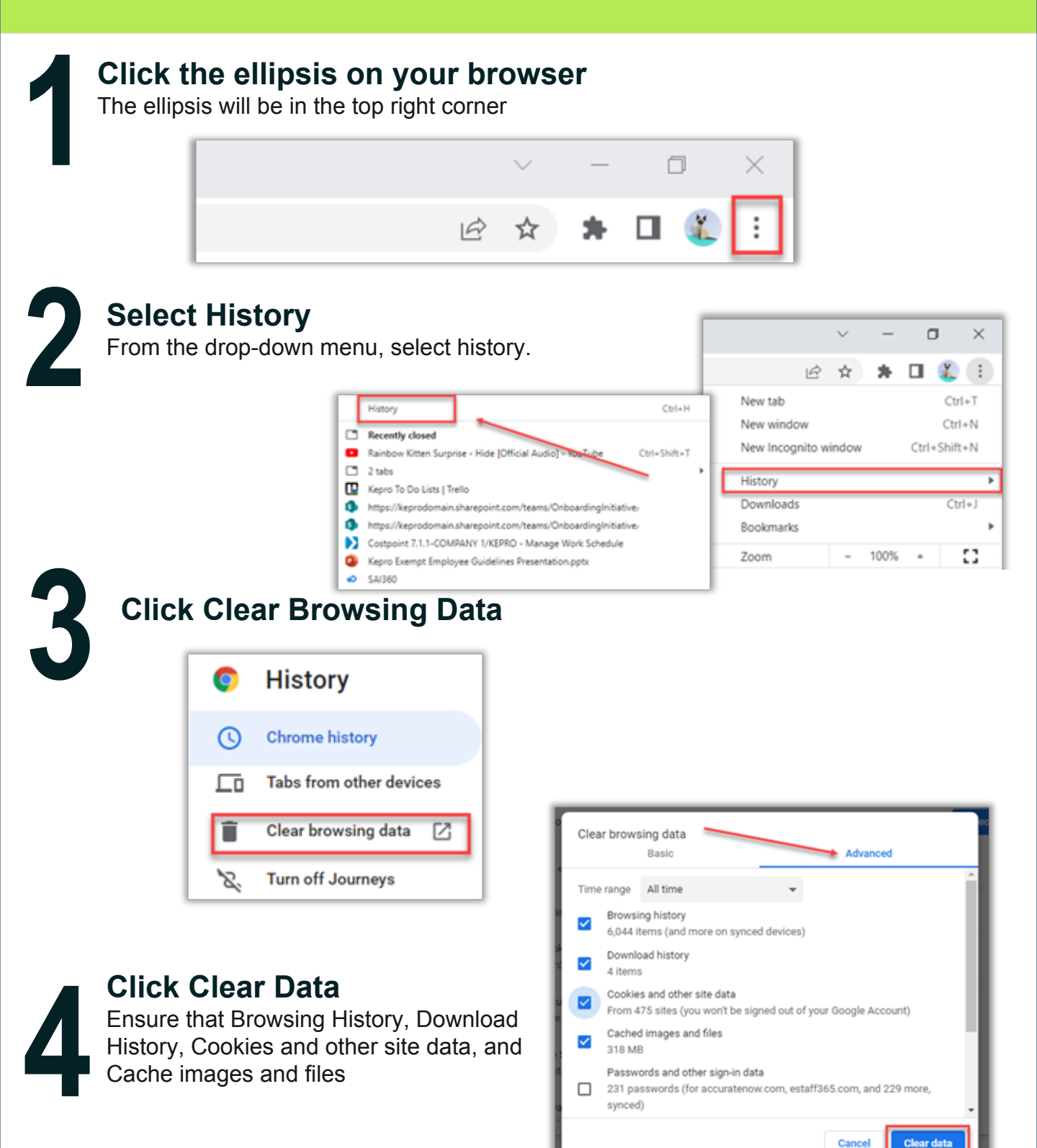